**Quick Reference Guide** 

# **MI Rate Quote Comparison**

Radian Guaranty is integrated with Encompass Partner Connect<sup>™</sup> (EPC) to provide fast and easy MI rate quotes. Below is a step-by-step guide to ordering a rate quote comparison via EPC MI Center.

#### Contents

- → Request Quotes
- → <u>Review Quotes</u>
- → Select & Import Rates
- → Order History
- → Active Order Page

Request Quotes From the MI Center, click the Compare Rate

Quotes button.

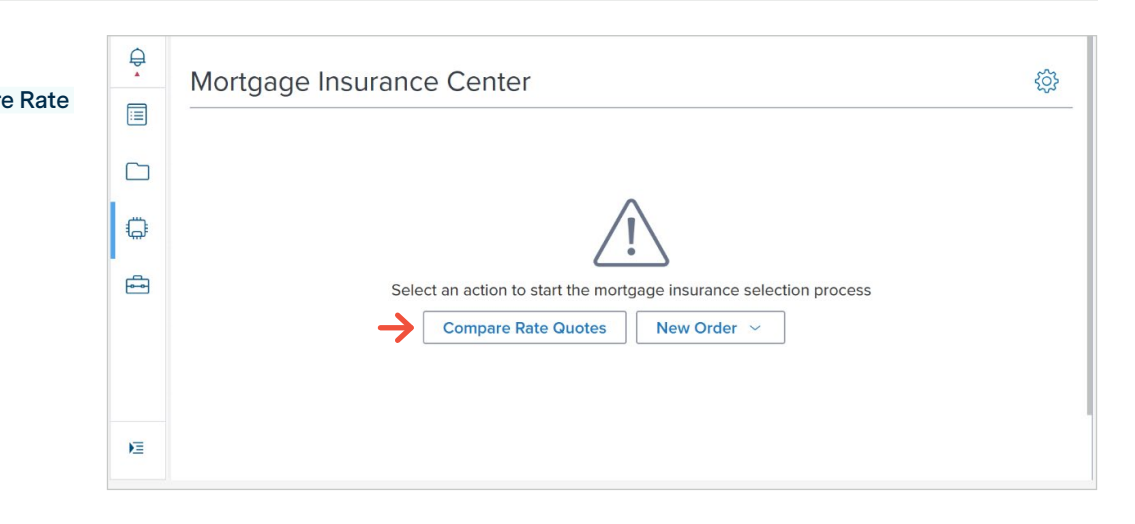

## **Review Quotes**

- 1. Review the results in the table sorted by product, then rates. In the case of rate ties, results will sort alphabetically.
- 2. Click the arrow next to the product or provider's name to expand and view the details such as Rate Quote ID and Coverage %.

|     |        | Arch                                                                                                    |                                                                                                    | Enact                                                                                                    |                                                                                                    | Essent                                                                                                    | MG                                                                                                    | IC                                                                                             | Natio                                                                                                    | onal MI                                                                                                    | Radian                                                                                                    |                                                                                          |
|-----|--------|----------------------------------------------------------------------------------------------------|----------------------------------------------------------------------------------------------------|----------------------------------------------------------------------------------------------------|----------------------------------------------------------------------------------------------------|----------------------------------------------------------------------------------------------------|----------------------------------------------------------------------------------------------------|------------------------------------------------------------------------------------------------|----------------------------------------------------------------------------------------------------|----------------------------------------------------------------------------------------------------|----------------------------------------------------------------------------------------------------|------------------------------------------------------------------------------------------|
|     |        | Success                                                                                                    | (                                                                                                    | Success                                                                                                    |                                                                                                    | Success                                                                                                    | 0 SI                                                                                                    | 00055                                                                                          | $\odot$                                                                                                    | Success                                                                                                    |                                                                                                    | 55                                                                                       |
|     | PRO    | VIDERS                                                                                                    |                                                                                                    | INITIAL PREMIUM<br>PERCENT %                                                                                               | AT CLOSING                                                                                            | DURATION                                                                                                    | FIRST RENEWAL                                                                                                    | AMOUNT                                                                                         | DURATION                                                                                                    | SECOND RE                                                                                                    | NEWAL                                                                                                    | DURATION                                                                                 |
| Bor | rower  | Paid Monthly (6)                                                                                                  |                                                                                                    |                                                                                                    |                                                                                                    |                                                                                                    |                                                                                                    |                                                                                                |                                                                                                    |                                                                                                    |                                                                                                    |                                                                                          |
|     | ٠      | NATIONAL MI                                                                                                    |                                                                                                    | -                                                                                                    |                                                                                                    | 7/                                                                                                    | 0.260000%                                                                                                    | \$20.58                                                                                        | 120 Months                                                                                                    | 0.200000%                                                                                                    | \$15.83                                                                                                    | 240 Months                                                                               |
|     |        | ARCH                                                                                                    |                                                                                                    | 8                                                                                                    |                                                                                                    |                                                                                                    | 0.380000%                                                                                                    | \$30.08                                                                                        | 120 Months                                                                                                    | 0.200000%                                                                                                    | \$15.83                                                                                                    | 240 Months                                                                               |
|     | •      | ENACT                                                                                                    |                                                                                                    |                                                                                                    | •                                                                                                    | -                                                                                                    | 0.380000%                                                                                                    | \$30.08                                                                                        | 120 Months                                                                                                    | 0.200000%                                                                                                    | \$15.83                                                                                                    | 240 Months                                                                               |
|     | ٠      | ESSENT                                                                                                    |                                                                                                    | (                                                                                                    | •                                                                                                    | -                                                                                                    | 0.380000%                                                                                                    | \$30.08                                                                                        | 120 Months                                                                                                    | 0.200000%                                                                                                    | \$15.83                                                                                                    | 240 Months                                                                               |
|     | •      | MGIC                                                                                                    |                                                                                                    |                                                                                                    |                                                                                                    |                                                                                                    | 0.380000%                                                                                                    | \$30.08                                                                                        | 120 Months                                                                                                    | 0.200000%                                                                                                    | \$15.83                                                                                                    | 240 Months                                                                               |
| 4   | -      | RADIAN                                                                                                    |                                                                                                    | -                                                                                                    |                                                                                                    | -                                                                                                    | 0.380000%                                                                                                    | \$30.08                                                                                        | 120 Months                                                                                                    | 0.200000%                                                                                                    | \$15.83                                                                                                    | 240 Months                                                                               |
| 1   |        | Rate Quote Details                                                                                                |                                                                                                    |                                                                                                    |                                                                                                    |                                                                                                    |                                                                                                    |                                                                                                |                                                                                                    |                                                                                                    |                                                                                                    |                                                                                          |
|     |        | IKWEGGU                                                                                                    | 30                                                                                                    | Periodic M                                                                                                    | onthly                                                                                                | Borrower Paid Month                                                                                                    | ly Deferred, NonRef                                                                                                    | undable                                                                                        | Constant                                                                                                    | Borrower                                                                                                    | Not Refundable                                                                                                    | No                                                                                       |
|     |        | Rate Guote ID                                                                                                    | Coverage %                                                                                                    | Premium Payr                                                                                                    | ment Plan                                                                                             | Product Description                                                                                                    |                                                                                                    |                                                                                                | Renewal Option                                                                                                    | Poid By                                                                                                    | Refund Option                                                                                                    | Premium Financed                                                                         |
|     |        | Disclaimer                                                                                                    |                                                                                                    |                                                                                                    |                                                                                                    |                                                                                                    |                                                                                                    |                                                                                                |                                                                                                    |                                                                                                    |                                                                                                    |                                                                                          |
|     |        | This rate quote<br>information and<br>score, this Quot<br>and Master Poli<br>coverage, the p<br>calculator, you a | ("Quote") is only<br>loan attributes y<br>e is based on no<br>cy number you p<br>remium rate may<br>igree that Radian | an estimate and o<br>ou provided and i<br>n-traditional credi<br>rovided. However<br>change. To obtai<br>is not responsibl | does not con<br>may make as<br>it sources. Fo<br>r, if the inform<br>in a final rate<br>le, and has n | stitute an application for<br>asumptions about inform<br>or loans in compliance or<br>nation you provided or<br>, please complete and<br>o liability, for any discre- | or or offer of insuranc<br>mation or attributes y<br>with Radian's Underw<br>Ioan attributes chang<br>submit an Application<br>spancy between this | e. Additiona<br>ou did not p<br>riting Guide<br>re, or if Radii<br>to Radian t<br>Quote and ti | I taxes, assessment<br>rovide or that you w<br>lines, Radian will ho<br>an receives additior<br>hrough a Radian-su<br>he final premium rat | s, or fees may be re<br>vere not able to pro<br>nor this Quote for 9<br>nal information whe<br>pported submission<br>te after final review | equired. The Quote<br>wide. If you did not p<br>90 days based on th<br>n you apply for mori<br>n channel. By using<br>of an Application. | is based on the<br>provide a credit<br>le Ioan attributes<br>gage insurance<br>this rate |
| Bor | rower  | Paid Single (6)                                                                                                   |                                                                                                    |                                                                                                    |                                                                                                    |                                                                                                    |                                                                                                    |                                                                                                |                                                                                                    |                                                                                                    |                                                                                                    |                                                                                          |
| 1   | der Pa | id Single (6)                                                                                                    |                                                                                                    |                                                                                                    |                                                                                                    |                                                                                                    |                                                                                                    |                                                                                                |                                                                                                    |                                                                                                    |                                                                                                    |                                                                                          |

### Need more help? EPC MI Center Guides →

Radian Guaranty Account Manager →

1

EPC-QRG-RateQuote v1

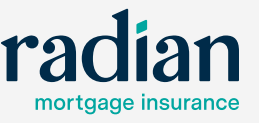

© 2025 Radian Group Inc. All Rights Reserved. 550 East Swedesford Road, Suite 350, Wayne, PA 19097. "Radian" is a brand of Radian Group Inc., including its licensed insurance affiliates. Mortgage insurance is provided and underwritten by Radian Guaranty Inc., a wholly owned subsidiary of Radian Group Inc. with home offices at 550 East Swedesford Road, Suite 350, Wayne, PA 19097. Radian Guaranty Inc. is a monoline mortgage insurance company licensed to write business in all 50 states, the District of Columbia and Guan. Each insurer has sole financial responsibility for the insurance policies, lissues. Insurance overage is subject to the terms and conditions of applicable insurance policies, which contain exclusions, limitations and other conditions and requirements. Not all services or products are available in all areas throughout the United States. In addition, you may not be eligible under the applicable underwriting guidelines for all products or services described herein. All information contained herein is subject to notice.

## Select & Import Rates

To select a quote to apply to your loan data, select the radio button next to the desired quote and click **Import Rates Only**.

|       |      | Arch                                                                                                    |                                                                                                    | E                                            | nact                                                                                                    | 0                                                                                                    | Essent                                                                                                    | M                                                                                                    | GIC                                                                                                   | Natio                                                                                                    | onal MI                                                                                                    | Radian                                                                                                    |                                                                                           |
|-------|------|----------------------------------------------------------------------------------------------------|----------------------------------------------------------------------------------------------------|----------------------------------------------|----------------------------------------------------------------------------------------------------|----------------------------------------------------------------------------------------------------|----------------------------------------------------------------------------------------------------|----------------------------------------------------------------------------------------------------|----------------------------------------------------------------------------------------------------|----------------------------------------------------------------------------------------------------|----------------------------------------------------------------------------------------------------|----------------------------------------------------------------------------------------------------|-------------------------------------------------------------------------------------------|
|       |      | () SILLESS                                                                                                    |                                                                                                    | S                                            | 300.0055                                                                                                    | 0                                                                                                    | 0000000                                                                                                    | 0.                                                                                                    | 10111230                                                                                              | 0                                                                                                    | 2010/000                                                                                                    | O data                                                                                                    | 20                                                                                        |
|       | PRO  | VIDERS                                                                                                    |                                                                                                    | INI                                          | TIAL PREMIUM AT C                                                                                                    | LOSING                                                                                               | DURATION                                                                                                    | FIRST RENEWAL                                                                                                    | AMOUNT                                                                                                | DURATION                                                                                                    | SECOND RE<br>PERCENT %                                                                                                    | AMOUNT                                                                                                    | DURATION                                                                                  |
| Borro | werl | Paid Monthly (6)                                                                                                    |                                                                                                    |                                              |                                                                                                    |                                                                                                    |                                                                                                    |                                                                                                    |                                                                                                    |                                                                                                    |                                                                                                    |                                                                                                    |                                                                                           |
| )     | •    | NATIONAL MI                                                                                                    |                                                                                                    |                                              |                                                                                                    |                                                                                                    |                                                                                                    | 0.260000%                                                                                                    | \$20.58                                                                                               | 120 Months                                                                                                    | 0.200000%                                                                                                    | \$15.83                                                                                                    | 240 Months                                                                                |
| )     | ٠    | ARCH                                                                                                    |                                                                                                    |                                              |                                                                                                    |                                                                                                    |                                                                                                    | 0.380000%                                                                                                    | \$30.08                                                                                               | 120 Months                                                                                                    | 0.200000%                                                                                                    | \$15.83                                                                                                    | 240 Months                                                                                |
| )     | •    | ENACT                                                                                                    |                                                                                                    | ÷                                            |                                                                                                    |                                                                                                    |                                                                                                    | 0.380000%                                                                                                    | \$30.08                                                                                               | 120 Months                                                                                                    | 0.200000%                                                                                                    | \$15.83                                                                                                    | 240 Months                                                                                |
| )     |      | ESSENT                                                                                                    |                                                                                                    |                                              | 2                                                                                                    |                                                                                                    |                                                                                                    | 0.380000%                                                                                                    | \$30.08                                                                                               | 120 Months                                                                                                    | 0.200000%                                                                                                    | \$15.83                                                                                                    | 240 Months                                                                                |
| )     | ٠    | MGIC                                                                                                    |                                                                                                    | -                                            | -                                                                                                    |                                                                                                    | -                                                                                                    | 0.380000%                                                                                                    | \$30.08                                                                                               | 120 Months                                                                                                    | 0.200000%                                                                                                    | \$15.83                                                                                                    | 240 Months                                                                                |
|       | -    | RADIAN                                                                                                    |                                                                                                    |                                              |                                                                                                    |                                                                                                    |                                                                                                    | 0.380000%                                                                                                    | \$30.08                                                                                               | 120 Months                                                                                                    | 0.200000%                                                                                                    | \$15.83                                                                                                    | 240 Months                                                                                |
|       |      | Rate Quote Details                                                                                                    |                                                                                                    |                                              |                                                                                                    |                                                                                                    |                                                                                                    |                                                                                                    |                                                                                                    |                                                                                                    |                                                                                                    |                                                                                                    |                                                                                           |
|       |      | IKWEGGU                                                                                                    | 30                                                                                                    |                                              | Periodic Monthl                                                                                                    | y Born                                                                                               | ower Paid Monthly                                                                                                    | Deferred, NonRe                                                                                                    | fundable                                                                                              | Constant                                                                                                    | Borrower                                                                                                    | Not Refundable                                                                                                    | No                                                                                        |
|       |      | Rate Quote ID                                                                                                    | Coverage %                                                                                                    |                                              | Premium Payment P                                                                                                    | Plan Produ                                                                                           | ict Description                                                                                                    |                                                                                                    |                                                                                                    | Renewal Option                                                                                                    | Paid By                                                                                                    | Refund Option                                                                                                    | Premium Finance                                                                           |
|       |      | Disclaimer                                                                                                    |                                                                                                    |                                              |                                                                                                    |                                                                                                    |                                                                                                    |                                                                                                    |                                                                                                    |                                                                                                    |                                                                                                    |                                                                                                    |                                                                                           |
|       |      | This rate quote (<br>information and<br>score, this Quote<br>and Master Polic<br>coverage, the pr<br>calculator, you a | "Quote") is only<br>loan attributes<br>e is based on n<br>cy number you p<br>remium rate ma<br>gree that Radia | you p<br>on-tra<br>provid<br>y cha<br>n is n | stimate and does i<br>rovided and may i<br>ditional credit sou<br>ed. However, if th<br>nge. To obtain a fii<br>ot responsible, an | not constitute<br>make assump<br>rces. For loar<br>e information<br>nal rate, plea<br>d has no liabi | e an application for<br>otions about inform<br>ns in compliance w<br>n you provided or lo<br>se complete and su<br>lity, for any discrep | or offer of insuran<br>ation or attributes<br>ith Radian's Under<br>can attributes chan<br>ubmit an Applicatio<br>rancy between this | ce. Additions<br>you did not p<br>writing Guide<br>nge, or if Radi<br>on to Radian I<br>s Quote and t | al taxes, assessments<br>provide or that you w<br>elines, Radian will ho<br>lan receives addition<br>through a Radian-su<br>the final premium rat | s, or fees may be re<br>ere not able to pro<br>nor this Quote for<br>al information whe<br>oported submission<br>e after final review | equired. The Quote<br>vide. If you did not<br>90 days based on th<br>n you apply for mor<br>n channel. By using<br>of an Application. | is based on the<br>provide a credit<br>le loan attributes<br>tgage insurance<br>this rate |
|       | werl | Paid Single (6)                                                                                                    |                                                                                                    |                                              |                                                                                                    |                                                                                                    |                                                                                                    |                                                                                                    |                                                                                                    |                                                                                                    |                                                                                                    |                                                                                                    |                                                                                           |

## **Active Order Page**

Once imported, the Active Order Overview displays. From here, you can review quote details as well as proceed to order MI.

| Quote ID: IHH                                                                                                    | 7N1           |                      |             |                  |          |                                                       |            |           |             |        |            | c   |
|----------------------------------------------------------------------------------------------------|---------------|----------------------|-------------|------------------|----------|-------------------------------------------------------|------------|-----------|-------------|--------|------------|-----|
| ERVIEW   DOC                                                                                                    | UMENTS RECEIV | PED (2)   DOCUMENT U | PLOADS (0)  |                  |          |                                                       |            |           |             |        | rad        | iat |
| Status: Eliç                                                                                                    | jible         |                      |             | ACTIVE OR        | DER      | Imported                                              | Rates      |           |             |        |            |     |
| Туре                                                                                                    | Provid        | er Orde              | r Date      | Order Request    |          |                                                       |            | Percent % | Amoun       |        | Duration   |     |
| Multi Quote                                                                                                    | Radiar        | n 02/18<br>PM        | /2025 03:22 | Method<br>Manual |          | Initial Premium a                                     | at Closing | 0.000000% | \$0.00      |        | 0 Months   |     |
| Premium Payme                                                                                                    | nt Paid B     | y Refur              | d Option    | Renewal Option   |          | First Renewal                                         |            | 0.380000% | \$30.08     |        | 120 Months |     |
| Plan<br>Periodic Monthl                                                                                                    | Borroy        | ver Not R            | efundable   | Constant         |          | Second Renewa                                         | d.         | 0.200000% | \$15.83     |        | 240 Months |     |
| Product Descrip                                                                                                    | ion Premiu    | um Financed          |             |                  |          |                                                       |            |           |             |        |            |     |
| Product description remain Printing of Management of Management of Manag |               |                      |             |                  |          | Retes Imported On 02/19/2025 @ 08:34 AM by Admin User |            |           |             |        |            |     |
| lotes                                                                                                    |               |                      |             |                  |          |                                                       |            |           |             |        |            |     |
|                                                                                                    |               |                      | INITIAL PRE | MIUM AT CLOSING  |          | FIRST RENEWA                                          | 2          |           | SECOND RENE | WAL    |            |     |
| RATE QU                                                                                                    | OTE ID        | PRODUCT              | PERCENT %   | AMOUNT           | DURATION | PERCENT %                                             | AMOUNT     | DURATION  | PERCENT %   | AMOUNT | DURATION   |     |
| Light hardware                                                                                                    |               |                      |             |                  |          |                                                       |            |           |             |        |            |     |

## **Order History**

If you need to view or import a previous quote, select Order History from the Active Order dropdown.

Continued on the next page

|                                    |                                       |                    | <ul> <li>Active Order</li> </ul> |                            |            |         |            |
|------------------------------------|---------------------------------------|--------------------|----------------------------------|----------------------------|------------|---------|------------|
| Quote ID: IHHY7N1                  | i i i i i i i i i i i i i i i i i i i |                    | Order History                    |                            |            |         |            |
| ERVIEW   DOCUME                    | NTS RECEIVED (2)                      | DOCUMENT UPLOADS ( | Order Summary                    |                            |            |         | radia      |
| Status: Eligibl                    | le                                    |                    | ACTIVE ORDER                     | Imported Rates             |            |         |            |
| Туре                               | Provider                              | Order Date         | Order Request                    |                            | Percent %  | Amount  | Duration   |
| Multi Quote                        | Radian                                | 02/18/2025 03:22   | Method                           |                            |            |         |            |
|                                    |                                       | PM                 | Manual                           | Initial Premium at Closing | 0.000000%  | \$0.00  | 0 Months   |
| Premium Payment                    | Paid By                               | Refund Option      | Renewal Option                   | Einet De envel             | 0.280000%  | ¢20.09  | 120 M      |
| Plan                               | Borrower                              | Not Refundable     | Constant                         | Filst Reliewal             | 0.380000%  | \$50.08 | 120 Months |
| Periodic Monthly                   |                                       |                    |                                  | Second Renewal             | 0.200000%  | \$15.83 | 240 Months |
| Product                            | Premium Finance                       | ed                 |                                  |                            |            |         |            |
| Description                        | No                                    |                    |                                  | Rates Imported On          |            |         |            |
| Borrower Paid<br>Monthly Deferred, |                                       |                    |                                  | 02/19/2025 @ 08:34 AM by   | Admin User |         |            |

Radian Guaranty Account Manager →

### ICE Mortgage Technology® Encompass Partner Connect (EPC) MI Center

### **Order History (Continued)**

In the Details section, select View Order Summary.

Once the Order Summary loads, you may import rates on a different quote by using the vertical ellipsis and selecting Import Rates Only.

|                      | ge Insurance Ce                                         | nter: Order Hist | ory ~         |             | {                    | င္ပ်ို Compare Rate | Quotes ~ New 0   | Order ~      |
|----------------------|---------------------------------------------------------|------------------|---------------|-------------|----------------------|---------------------|------------------|--------------|
| /II Orders           |                                                         |                  |               |             |                      |                     |                  |              |
| Group By             | None OProvider                                          | Order Date O     | Drder Type    |             |                      |                     |                  |              |
|                      | ORDER DATE                                              | ORDER NUMBER     | PROVIDER NAME | ORDER TYPE  | ORDER REQUEST METHOD | EXPIRATION DATE     | STATUS           |              |
| - 0                  | 02/18/2025 03:22 PM                                     | IHHY7N1          | Radian        | Multi Quote | Manual               | 05/19/2025          | Eligible         | :            |
|                      | 02/18/2025 03:22 PM                                     | EL07A385E        | Enact         | Multi Quote | Manual               | 05/19/2025          | Rate found       | 1            |
| >                    | 02/18/2025 03:22 PM                                     | EL07A385E        | Enact         | Multi Quote | Manual               | 05/19/2025          | Rate found       | 1            |
| •                    | 02/18/2025 03:22 PM                                     | M261079272S04215 | Arch          | Multi Guote | Manual               | 05/19/2025          | Success          | 1            |
| lortgag              | 02/18/2025 03:22 PM                                     | M261079272S04215 | any ~         | Multi Guote | Manual               | (0) Compare Ret     | e Quotes         | )<br>Order v |
| lortgag              | 02/18/2025 03:22 PM<br>ge Insurance Cent                | M261079272504215 | ary ~         | Multi Guote | Manual               | Compare Rat         | e Quotes 🖂 🛛 New | Order ~      |
| lortgag<br>ate Quote | 02/18/2025 03:22 PM<br>ge Insurance Cent<br>ID: IHHY7N1 | M261079272S04215 | ary ~         | Multi Guote | Manual               | Compare Rat         | e Quotes 🖂 🛛 New | Order ~      |

ACTIVE ORDER

Order Request Method

Renewal Option

Manual

Constant

INITIAL PREMIUM AT CLOSING

PERCENT % AMOUNT

1.220000% \$1159.00

Not Refundable

0.000000% \$0.00

Order Date 02/18/2025 03:22 PM

Refund Option

Not Refundable

Imported Rates

Initial Premium at Closing

First Renewal

Second Renewal

Rates Imported On

FIRST RENEWAL

Renewal Option

DURATION

360 Months

PERCENT % AMOUNT

0.380000% \$30.08

02/19/2025 @ 08:34 AM by Admin User

Percent %

0.000000%

0.380000%

0.200000%

DURATION

120 Months

Single Premium - Cash

Amount

\$0.00

\$30.08

\$15.83

SECOND RENEWAL

 $\rightarrow$ 

0.200000%

PERCENT % AMOUNT

\$15.83

Duration

0 Months

120 Months

240 Months

DURATION

240 Months

Import Rates Only Order Delegated MI

mium Financed

Order Non Delegated MI

| ICE Mortgage Te | echnology® | Encompass | Partner | Connect | (EPC) MI ( | Center |
|-----------------|------------|-----------|---------|---------|------------|--------|
|-----------------|------------|-----------|---------|---------|------------|--------|

Status: Eligible

Premium Payment

Plan Periodic Monthly

Product Description

Borrower Paid Monthly Deferred, NonRefundable

RATE QUOTE ID

Single Life Of Loan

IV6J09G

Details

Quotes

4 IHHY7N1

+

Type Multi Quote

Provider Radian

Paid By

Borrower

No

Premium Financed

PRODUCT

Borrower Paid Monthly

Borrower Paid Single

Borrower Paid By

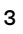

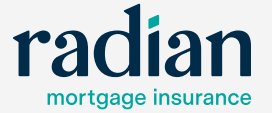